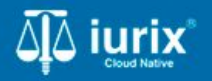

Tutoriales - Módulo Lotes/Planillas

Gestión de cédulas postales desde la Oficina de notificaciones

# Gestión de cédulas postales desde la Oficina de notificaciones

#### Introducción

Este tutorial te guiará a través del proceso de seguimiento y de las cédulas postales desde la Oficina de notificaciones en Iurix Cloud.

#### Objetivo

- Consultar las cédulas postales recibidas.
- Asignar oficial notificador, modificar estado de notificación y fecha a una cédula postal.
- Incorporar informe de notificación a una cédula postal.
- Devolver una cédula postal al tribunal.

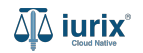

### Consultar las cédulas postales recibidas - Paso 1

Selecciona la opción Actuaciones del menú superior para acceder a las cédulas postales

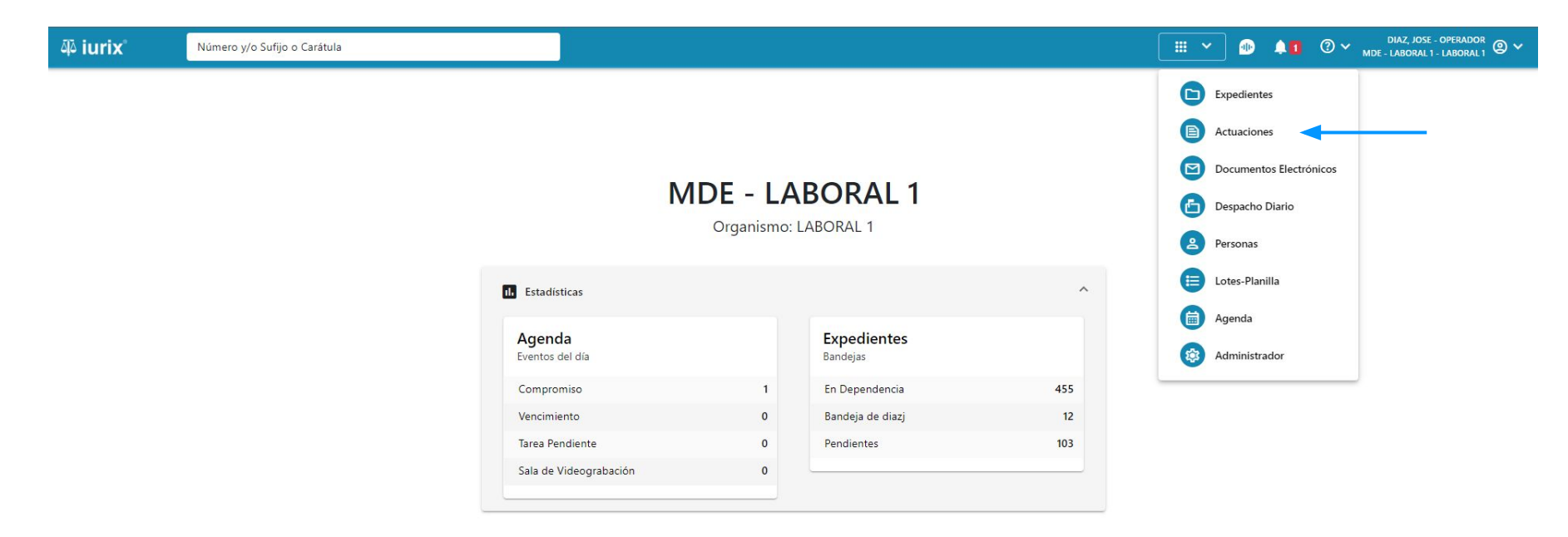

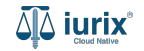

### Consultar las cédulas postales recibidas - Paso 2

Selecciona la bandeja **Cédulas postales** para listar las cédulas postales que han sido remitidas a la Oficina de notificaciones. Desde aquí, puedes asignar un oficial notificador, modificar su estado y fecha de notificación e incluir el informe.

| aې iur          | x° 🚺                          | Número y/o Sufijo o Carátul                  | a                                         |            |                 |           | Actuacio        | nes 🗸 🌗                | .↓ <b>1</b> ⑦ ∽ <sub>MDE</sub> | DIAZ, JOSE - OPERADOR<br>- LABORAL 1 - LABORAL 1 | ~ |
|-----------------|-------------------------------|----------------------------------------------|-------------------------------------------|------------|-----------------|-----------|-----------------|------------------------|--------------------------------|--------------------------------------------------|---|
| LABORAL<br>Actu | aciones de                    | MESA DE ENTR                                 | ADAS                                      |            |                 |           |                 |                        |                                | 🕂 Crear 🗸                                        |   |
| Cédulas         | Postales                      | Notificacion-Todos                           | ▼ Estado Notificacio                      | n: Todos 🔻 |                 |           |                 |                        |                                | (                                                | = |
| Ø Ac            | ciones 🗸 🗘 A                  | Actualizar                                   |                                           |            |                 |           |                 |                        |                                |                                                  |   |
|                 | Organismo                     | Lote/Planilla                                | Título                                    | Número     | Expediente      | Aviso Ley | Notificador     | Estado<br>notificación | Fecha notificación             | Informe                                          |   |
|                 | JUZGADO EN LO<br>LABORAL NRO1 | D -                                          | CEDULA A LA CASA ADRIAN<br>TORRES         | 442/23     | EXP 3455002/22  | No        | CARRIZO, FRANCO | ENTREGADO              | 5/4/2024, 02:22:29             | ALTO                                             | L |
|                 | JUZGADO EN LO<br>LABORAL NRO1 | 695                                          | CEDULA A LA CASA CONSTANCIA<br>MECCA      | 441/23     | EXP 3455002/22  | No        |                 | EN TRANSITO            | -                              | 7. S                                             | Ŀ |
|                 | JUZGADO EN LO<br>LABORAL NRO1 | 666                                          | CEDULA A LA CASA ALBERTITO<br>OCHOA       | 431/23     | EXP 3455002/22  | Si        | FUENTES, JULIAN | ENTREGADO              | 13/11/2023, 04:34:35           | ALTO                                             | L |
|                 | JUZGADO EN LO<br>LABORAL NRO1 | 695                                          | CEDULA A LA CASA ALBERTITO<br>OCHOA       | 428/23     | EXP 3455002/22  | No        | -               | EN TRANSITO            | la la                          | (F)                                              | L |
|                 | JUZGADO EN LO<br>LABORAL NRO1 | 936                                          | CEDULA A LA CASA PAULA<br>VANESA SCALISI  | 477/24     | EXP 98712365/22 | No        |                 | EN TRANSITO            | ч.                             | с <sup>.</sup>                                   |   |
|                 | JUZGADO EN LO<br>LABORAL NRO1 | 713, 1007                                    | CEDULA A LA CASA EDUARDO<br>DAMIAN GRISPO | 470/24     | EXP 98712365/22 | No        |                 | EN TRANSITO            |                                | -                                                |   |
|                 | JUZGADO EN LO<br>LABORAL NRO1 | 772                                          | CEDULA A LA CASA EDUARDO<br>DAMIAN GRISPO | 466/24     | EXP 98712365/22 | No        |                 | EN TRANSITO            |                                | -                                                |   |
|                 | JUZGADO EN LO<br>LABORAL NRO1 | 731                                          | CEDULA A LA CASA EDUARDO<br>DAMIAN GRISPO | 465/24     | EXP 98712365/22 | No        | -               | EN TRANSITO            | -                              |                                                  |   |
|                 | JUZGADO EN LO<br>LABORAL NRO1 | 0 699, 764, 765, 766,<br>767, 768, 809, 811, | CEDULA A LA CASA PAULA<br>VANESA SCALISI  | 456/23     | EXP 98712365/22 | No        |                 | EN TRANSITO            | la la                          | e.                                               |   |
|                 | JUZGADO EN LO<br>LABORAL NRO1 | 731                                          | CEDULA A LA CASA PAULA<br>VANESA SCALISI  | 450/23     | EXP 98712365/22 | No        | -               | EN TRANSITO            | 1 <u>2</u>                     | с»                                               |   |

Página: 100 🔻 1 - 25 de 25 <

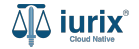

Selecciona la opción Actuaciones del menú superior para acceder a las cédulas postales

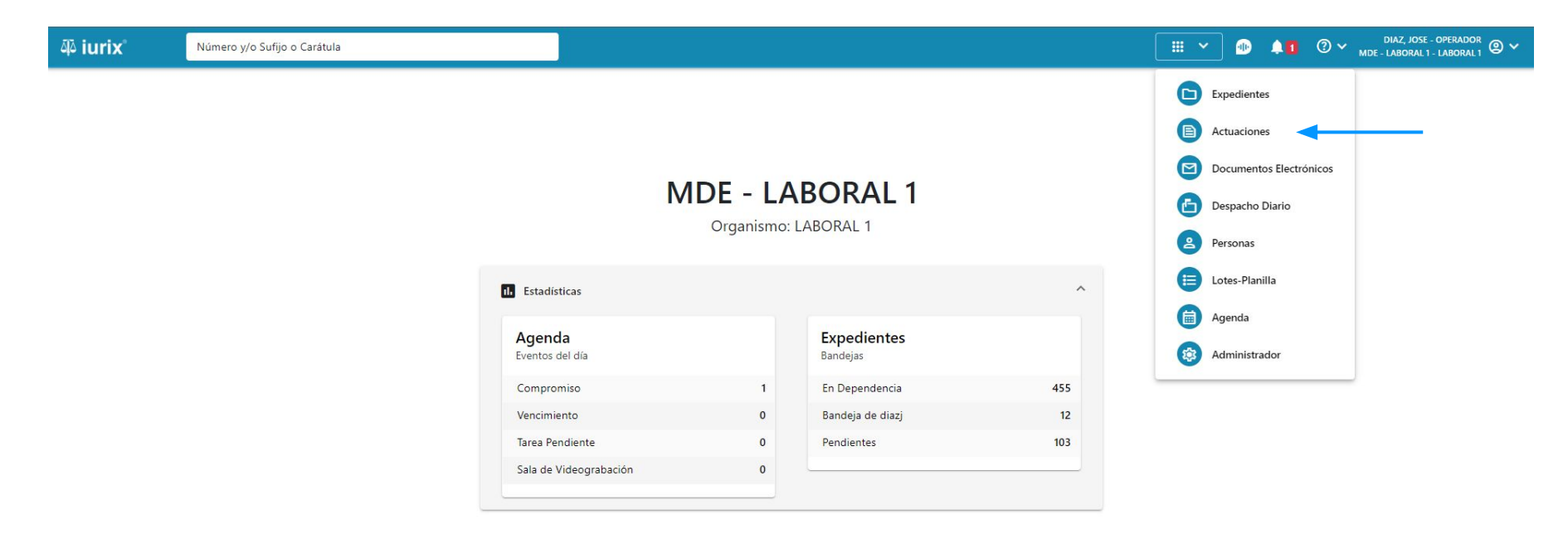

Ingresa los criterios de búsqueda requeridos para encontrar las cédulas deseadas.

| <b>iur</b> i آلم | x° N                          | Número y/o Sufijo o Carátul                | a                                         |             |                 |           | Actuacio        | ones 🗸 🕕               | <b>≜1</b>            | DIAZ, JOSE - OPERADOR<br>- LABORAL 1 - LABORAL 1 | ) ~ |
|------------------|-------------------------------|--------------------------------------------|-------------------------------------------|-------------|-----------------|-----------|-----------------|------------------------|----------------------|--------------------------------------------------|-----|
| LABORAL<br>Actu  | aciones de                    | MESA DE ENTR                               | ADAS                                      |             |                 |           |                 |                        |                      | + Crear -                                        |     |
| Cédula           | Postales                      | <ul> <li>Notificacion: Todos</li> </ul>    | Estado Notificacio                        | in: Todos 🔹 |                 |           |                 |                        |                      |                                                  |     |
| Ø Ac             | ciones 🗸 🗘 A                  | ctualizar                                  |                                           |             |                 |           |                 |                        |                      |                                                  |     |
|                  | Organismo                     | Lote/Planilla                              | Título                                    | Número      | Expediente      | Aviso Ley | Notificador     | Estado<br>notificación | Fecha notificación   | Informe                                          |     |
|                  | JUZGADO EN LO<br>LABORAL NRO1 | -                                          | CEDULA A LA CASA ADRIAN<br>TORRES         | 442/23      | EXP 3455002/22  | No        | CARRIZO, FRANCO | ENTREGADO              | 5/4/2024, 02:22:29   | ALTO                                             | 1   |
|                  | JUZGADO EN LO<br>LABORAL NRO1 | 695                                        | CEDULA A LA CASA CONSTANCIA<br>MECCA      | 441/23      | EXP 3455002/22  | No        |                 | EN TRANSITO            | ā                    | 170                                              |     |
|                  | JUZGADO EN LO<br>LABORAL NRO1 | 666                                        | CEDULA A LA CASA ALBERTITO<br>OCHOA       | 431/23      | EXP 3455002/22  | Si        | FUENTES, JULIAN | ENTREGADO              | 13/11/2023, 04:34:35 | ALTO                                             |     |
|                  | JUZGADO EN LO<br>LABORAL NRO1 | 695                                        | CEDULA A LA CASA ALBERTITO<br>OCHOA       | 428/23      | EXP 3455002/22  | No        | <i></i>         | EN TRANSITO            | le.                  |                                                  | 1   |
|                  | JUZGADO EN LO<br>LABORAL NRO1 | 936                                        | CEDULA A LA CASA PAULA<br>VANESA SCALISI  | 477/24      | EXP 98712365/22 | No        | 8 <u>1</u> 9    | EN TRANSITO            | u                    | ÷                                                |     |
|                  | JUZGADO EN LO<br>LABORAL NRO1 | 713, 1007                                  | CEDULA A LA CASA EDUARDO<br>DAMIAN GRISPO | 470/24      | EXP 98712365/22 | No        | -               | EN TRANSITO            | -                    | -                                                |     |
|                  | JUZGADO EN LO<br>LABORAL NRO1 | 772                                        | CEDULA A LA CASA EDUARDO<br>DAMIAN GRISPO | 466/24      | EXP 98712365/22 | No        |                 | EN TRANSITO            |                      | -                                                |     |
|                  | JUZGADO EN LO<br>LABORAL NRO1 | 731                                        | CEDULA A LA CASA EDUARDO<br>DAMIAN GRISPO | 465/24      | EXP 98712365/22 | No        | -               | EN TRANSITO            | -                    | -                                                |     |
|                  | JUZGADO EN LO<br>LABORAL NRO1 | 699, 764, 765, 766,<br>767, 768, 809, 811, | CEDULA A LA CASA PAULA<br>VANESA SCALISI  | 456/23      | EXP 98712365/22 | No        | 150             | EN TRANSITO            | ka.                  |                                                  |     |
|                  | JUZGADO EN LO<br>LABORAL NRO1 | 731                                        | CEDULA A LA CASA PAULA<br>VANESA SCALISI  | 450/23      | EXP 98712365/22 | No        | 8 <u>1</u> 1    | EN TRANSITO            | ų.                   | ψ.                                               |     |

Página: 100 💌 1 - 25 de 25 <

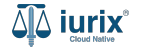

Para asignar un oficial notificador, modificar el estado y fecha de notificación y/o incluir el informe, tilda las cédulas deseadas y haz clic en **Acciones - Modificar estado de cédula**.

| ų iur   | ix°                                         |                                        |                                            |            |                 |           |               | Actuaciones 🗸          | ⑦ ∽ MDE - MAND. Y  | DIAZ, JOSE - PRESIDENTE<br>NOT MAND. Y NOT SL |
|---------|---------------------------------------------|----------------------------------------|--------------------------------------------|------------|-----------------|-----------|---------------|------------------------|--------------------|-----------------------------------------------|
| MAND. Y | NOT SL / MDE - MAND. Y NO<br>aciones de MES | on.<br>SA DE ENTR                      | ADAS                                       |            |                 |           |               |                        |                    | + Crear •                                     |
| Cédula  | s Postales 💌                                | Notificacion: Todos                    | Estado Notificacio                         | n: Todos 🔹 |                 |           |               |                        |                    | C                                             |
| Ø A0    | cciones 🗸 🗘 Actualizat                      | 4 seleccionadas                        |                                            |            |                 |           |               |                        |                    |                                               |
| Mo      | dificar estado de cédula                    | <b>Che/Flanilla</b>                    | Título                                     | Número     | Expediente      | Aviso Ley | Notificador 个 | Estado<br>notificación | Fecha notificación | Informe                                       |
|         | JUZGADO EN LO<br>LABORAL NRO1               | 695                                    | CEDULA A LA CASA CONSTANCIA<br>MECCA       | 441/23     | EXP 3455002/22  | No        | -             | EN TRANSITO            | -                  |                                               |
|         | JUZGADO EN LO<br>LABORAL NRO1               | 695                                    | CEDULA A LA CASA ALBERTITO<br>OCHOA        | 428/23     | EXP 3455002/22  | No        |               | EN TRANSITO            | a.                 | •                                             |
|         | JUZGADO EN LO<br>LABORAL NRO1               | 936                                    | CEDULA A LA CASA PAULA<br>VANESA SCALISI   | 477/24     | EXP 98712365/22 | No        |               | EN TRANSITO            | -                  | -                                             |
|         | JUZGADO EN LO<br>LABORAL NRO1               | 713, 1007                              | CEDULA A LA CASA EDUARDO<br>DAMIAN GRISPO  | 470/24     | EXP 98712365/22 | No        | -             | EN TRANSITO            | a.                 | •                                             |
|         | JUZGADO EN LO<br>LABORAL NRO1               | 772                                    | CEDULA A LA CASA EDUARDO<br>DAMIAN GRISPO  | 466/24     | EXP 98712365/22 | No        | с.            | EN TRANSITO            | u                  |                                               |
|         | JUZGADO EN LO<br>LABORAL NRO1               | 731                                    | CEDULA A LA CASA EDUARDO<br>DAMIAN GRISPO  | 465/24     | EXP 98712365/22 | No        | -             | EN TRANSITO            | -                  | -                                             |
|         | JUZGADO EN LO<br>LABORAL NRO1               | 699, 764, 765, 766, 767, 768, 809, 811 | CEDULA A LA CASA PAULA<br>VANESA SCALISI   | 456/23     | EXP 98712365/22 | No        | -             | EN TRANSITO            | -                  | -                                             |
|         | JUZGADO EN LO<br>LABORAL NRO1               | 731                                    | CEDULA A LA CASA PAULA<br>VANESA SCALISI   | 450/23     | EXP 98712365/22 | No        | -             | EN TRANSITO            | -                  |                                               |
|         | JUZGADO EN LO<br>LABORAL NRO1               | 731                                    | CEDULA A LA CASA ANDREA<br>SOLEDAD RIVEROS | 449/23     | EXP 98712365/22 | No        |               | EN TRANSITO            |                    |                                               |
|         | JUZGADO EN LO<br>LABORAL NRO1               | 936                                    | CEDULA A LA CASA ANDREA<br>SOLEDAD RIVEROS | 443/23     | EXP 98712365/22 | No        | с.            | EN TRANSITO            | -                  | L)                                            |

Página: 100 🔻 1 - 25 de 25 <

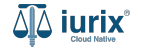

Para cada cédula, completa la información requerida. Si la información es la misma para varias cédulas, tilda las cédulas y haz clic en **Acciones - Carga masiva**.

#### مَلِّهُ iurix°

🖹 Actuaciones 🗸

⑦ ∽ DIAZ, JOSE - PRESIDENTE Ø ∽

#### ← MODIFICAR ESTADO DE CÉDULA

| Ø Acc | iones 🗸 🗘 Actualiz            | ar 3 seleccionadas |                                           |        |                 |           |   |             |   |                     |                    |         |
|-------|-------------------------------|--------------------|-------------------------------------------|--------|-----------------|-----------|---|-------------|---|---------------------|--------------------|---------|
| Carg  | a masiva                      | Lote/Planilla      | Título                                    | Número | Expediente      | Aviso Ley |   | Notificador |   | Estado notificación | Fecha notificación | Informe |
|       | JUZGADO EN LO<br>LABORAL NRO1 | 695                | CEDULA A LA CASA CONSTANCIA<br>MECCA      | 441/23 | EXP 3455002/22  | No        | • | Notificador | • | En Transito         | Fecha Notific 💼    | Informe |
|       | JUZGADO EN LO<br>LABORAL NRO1 | 695                | CEDULA A LA CASA ALBERTITO<br>OCHOA       | 428/23 | EXP 3455002/22  | No        | • | Notificador | • | En Transito 🔹       | Fecha Notific 💼    | Informe |
|       | JUZGADO EN LO<br>LABORAL NRO1 | 936                | CEDULA A LA CASA PAULA<br>VANESA SCALISI  | 477/24 | EXP 98712365/22 | No        | • | Notificador | • | En Transito 🔹       | Fecha Notific 💼    | Informe |
|       | JUZGADO EN LO<br>LABORAL NRO1 | 713, 1007          | CEDULA A LA CASA EDUARDO<br>DAMIAN GRISPO | 470/24 | EXP 98712365/22 | No        | ٣ | Notificador | Ŧ | En Transito 🔹       | Fecha Notific 💼    | Informe |

Cancelar MODIFICAR ESTA

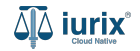

Completa únicamente los datos que deseas actualizar. Es decir, si quieres actualizar el estado, únicamente selecciona el nuevo estado y deja el resto de los campos vacíos. **Guarda** para continuar con la modificación.

| iur کَاِنَ | ix°                           |                     |                           |                     |         |                                   |     | ctuacione | s <b>v</b> ⑦ <b>v</b> | MDE - MAND. | diaz, Jose - Pre<br>Y Not Mand. y I | SIDENTE<br>NOT SL 🕲 🗸 |
|------------|-------------------------------|---------------------|---------------------------|---------------------|---------|-----------------------------------|-----|-----------|-----------------------|-------------|-------------------------------------|-----------------------|
| ← №        | MODIFICAR ESTA                | DO DE CÉDUL         | A                         |                     |         |                                   |     |           |                       |             |                                     |                       |
| Ø Ac       | ciones 🗸 🗘 Actuali            | zar 3 seleccionadas |                           |                     |         |                                   |     |           |                       |             |                                     |                       |
|            | Organismo                     | Lote/Planilla       | Título                    |                     |         |                                   | r   |           | Estado notificaci     | ón Fecha    | a notificación                      | Informe               |
|            | JUZGADO EN LO<br>LABORAL NRO1 | 695                 | CEDULA A LA<br>MECCA      | Carga masiva        |         |                                   | ər  | •         | En Transito           | ▼ Fech      | na Notific 💼                        | Informe               |
|            | JUZGADO EN LO<br>LABORAL NRO1 | 695                 | CEDULA A L/<br>OCHOA      | Aviso Ley           | •       | RAMIREZ, NESTOR                   |     | *         | En Transito           | ▼ Fech      | na Notific 🛅                        | Informe               |
|            | JUZGADO EN LO<br>LABORAL NRO1 | 936                 | CEDULA A L/<br>VANESA SCA | Estado notificación | •       | Fecha notificación                | ər  | *         | En Transito           | • Fech      | ha Notific 💼                        | Informe               |
|            | JUZGADO EN LO<br>LABORAL NRO1 | 713, 1007           | CEDULA A L/<br>DAMIAN GR  |                     |         | Control and Editor Control (1977) | ar. | *         | En Transito           | • Fech      | ha Notific 💼                        | Informe               |
|            |                               |                     |                           | Informe             | •       |                                   | - 1 |           |                       |             |                                     |                       |
|            |                               |                     |                           |                     |         | Cancelar Guard                    | dar |           |                       |             |                                     |                       |
|            |                               |                     |                           |                     |         |                                   |     |           |                       |             |                                     |                       |
|            |                               |                     |                           |                     |         |                                   |     |           |                       |             |                                     |                       |
|            |                               |                     |                           | Canc                | elar MC | DDIFICAR ESTADO                   |     |           |                       |             |                                     |                       |

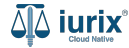

Se completarán los campos ingresados. Para finalizar la modificación, haz clic en **Modificar estado**. Recuerda que para que la cédula regrese al tribunal, debes modificar su estado a FINALIZADO.

#### مَلِّهُ iurix°

🖹 Actuaciones 🗸 🛛 (

⑦ ∽ DIAZ, JOSE - PRESIDENTE ◎ ∽

#### ← MODIFICAR ESTADO DE CÉDULA

| Acc | ciones 🗸 🧳 Actualiz           | ar 3 seleccionadas |                                           |        |                 |           |                 |                     |                    |         |
|-----|-------------------------------|--------------------|-------------------------------------------|--------|-----------------|-----------|-----------------|---------------------|--------------------|---------|
|     | Organismo                     | Lote/Planilla      | Título                                    | Número | Expediente      | Aviso Ley | Notificador     | Estado notificación | Fecha notificación | Informe |
|     | JUZGADO EN LO<br>LABORAL NRO1 | 695                | CEDULA A LA CASA CONSTANCIA<br>MECCA      | 441/23 | EXP 3455002/22  | No        | RAMIREZ, NEST 🔻 | En Transito 🔹       | Fecha Notific 💼    | Informe |
|     | JUZGADO EN LO<br>LABORAL NRO1 | 695                | CEDULA A LA CASA ALBERTITO<br>OCHOA       | 428/23 | EXP 3455002/22  | No        | RAMIREZ, NEST 🔻 |                     | Fecha Notific      | Informe |
|     | JUZGADO EN LO<br>LABORAL NRO1 | 936                | CEDULA A LA CASA PAULA<br>VANESA SCALISI  | 477/24 | EXP 98712365/22 | No        | RAMIREZ, NEST 🔻 | En Transito         | Fecha Notific 💼    | Informe |
|     | JUZGADO EN LO<br>LABORAL NRO1 | 713, 1007          | CEDULA A LA CASA EDUARDO<br>DAMIAN GRISPO | 470/24 | EXP 98712365/22 | No        | Notificador 🔹   | En Transito 🔹       | Fecha Notific 💼    | Informe |

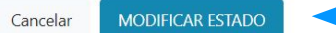

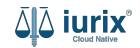

Si la modificación fue exitosa, se mostrará un mensaje de confirmación y se accederá al listado de cédulas postales actualizada.

| <b>iur</b> i آلم | ×°                                        |                                         |                                |                     |                 | 7 m - 10 7 1               |                     |               | Actuaciones 🗸          | ⑦ ∽ MDE - MAND. Y  | DIAZ, JOSE - PRESIDENTE<br>NOT MAND. Y NOT SL |
|------------------|-------------------------------------------|-----------------------------------------|--------------------------------|---------------------|-----------------|----------------------------|---------------------|---------------|------------------------|--------------------|-----------------------------------------------|
| MAND. Y          | NOT SL / MDE - MAND. Y N<br>aciones de ME |                                         | RADAS                          | seleccionadas.      | ue realizada co | n exito, se modifico el es | tado de las cedulas | Aceptar       |                        |                    | + Crear -                                     |
| Cédulas          | Postales 💌                                | Notificacion: Todos                     | •                              | Estado Notificacior | n: Todos 🔻      |                            |                     |               |                        |                    | (                                             |
| Ø Ac             | ciones 🗸 🗘 Actualiza                      | ar                                      |                                |                     |                 |                            |                     |               |                        |                    |                                               |
|                  | Organismo                                 | Lote/Planilla                           | Título                         |                     | Número          | Expediente                 | Aviso Ley           | Notificador 个 | Estado<br>notificación | Fecha notificación | Informe                                       |
|                  | JUZGADO EN LO<br>LABORAL NRO1             | 695                                     | CEDULA A LA C<br>MECCA         | CASA CONSTANCIA     | 441/23          | EXP 3455002/22             | No                  | -             | EN TRANSITO            |                    |                                               |
|                  | JUZGADO EN LO<br>LABORAL NRO1             | 695                                     | CEDULA A LA C<br>OCHOA         | CASA ALBERTITO      | 428/23          | EXP 3455002/22             | No                  | ц.            | EN TRANSITO            |                    |                                               |
|                  | JUZGADO EN LO<br>LABORAL NRO1             | 936                                     | CEDULA A LA C<br>VANESA SCALIS | CASA PAULA<br>SI    | 477/24          | EXP 98712365/22            | No                  | -             | EN TRANSITO            | -                  |                                               |
|                  | JUZGADO EN LO<br>LABORAL NRO1             | 713, 1007                               | CEDULA A LA C<br>DAMIAN GRISP  | CASA EDUARDO<br>PO  | 470/24          | EXP 98712365/22            | No                  | 151           | EN TRANSITO            |                    |                                               |
|                  | JUZGADO EN LO<br>LABORAL NRO1             | 772                                     | CEDULA A LA C<br>DAMIAN GRISP  | CASA EDUARDO<br>PO  | 466/24          | EXP 98712365/22            | No                  | (=)           | EN TRANSITO            | -                  | -                                             |
|                  | JUZGADO EN LO<br>LABORAL NRO1             | 731                                     | CEDULA A LA C<br>DAMIAN GRISP  | CASA EDUARDO        | 465/24          | EXP 98712365/22            | No                  | ×             | EN TRANSITO            | -                  |                                               |
|                  | JUZGADO EN LO<br>LABORAL NRO1             | 699, 764, 765, 766, 767, 768, 809, 811, | CEDULA A LA C                  | CASA PAULA<br>SI    | 456/23          | EXP 98712365/22            | No                  | 121           | EN TRANSITO            |                    | -                                             |
|                  | JUZGADO EN LO<br>LABORAL NRO1             | 731                                     | CEDULA A LA C<br>VANESA SCALIS | CASA PAULA<br>SI    | 450/23          | EXP 98712365/22            | No                  | -             | EN TRANSITO            | -                  | ~                                             |
|                  | JUZGADO EN LO<br>LABORAL NRO1             | 731                                     | CEDULA A LA C<br>SOLEDAD RIVE  | CASA ANDREA<br>ROS  | 449/23          | EXP 98712365/22            | No                  | -             | EN TRANSITO            | (7×                |                                               |
|                  | JUZGADO EN LO<br>LABORAL NRO1             | 936                                     | CEDULA A LA C<br>SOLEDAD RIVE  | CASA ANDREA<br>ROS  | 443/23          | EXP 98712365/22            | No                  | 290<br>200    | EN TRANSITO            | -                  | -                                             |

Página: 100 🔻 1 - 25 de 25 < 📏

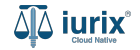

### Incorporar informe de notificación a una cédula postal - Paso 1

De la misma manera que modificas el estado y la fecha de notificación, puedes ingresar el informe de notificación en la columna correspondiente. Para finalizar la modificación, haz clic en **Modificar estado**.

#### مَلِّهُ iurix°

E Actuaciones ✓ ⑦ ✓ MD

⑦ ✓ DIAZ, JOSE - PRESIDENTE Ø ✓ MDE - MAND, Y NOT, - MAND, Y NOT, - SL

#### ← MODIFICAR ESTADO DE CÉDULA

| Acciones Actualizar 3 seleccionadas |                               |               |                                           |        |                 |           |   |                 |                     |                    |         |  |
|-------------------------------------|-------------------------------|---------------|-------------------------------------------|--------|-----------------|-----------|---|-----------------|---------------------|--------------------|---------|--|
|                                     | Organismo                     | Lote/Planilla | Título                                    | Número | Expediente      | Aviso Ley |   | Notificador     | Estado notificación | Fecha notificación | Informe |  |
|                                     | JUZGADO EN LO<br>LABORAL NRO1 | 695           | CEDULA A LA CASA CONSTANCIA<br>MECCA      | 441/23 | EXP 3455002/22  | No        | • | RAMIREZ, NEST 🔻 | En Transito 🔻       | Fecha Notific 💼    | Informe |  |
|                                     | JUZGADO EN LO<br>LABORAL NRO1 | 695           | CEDULA A LA CASA ALBERTITO<br>OCHOA       | 428/23 | EXP 3455002/22  | No        | ٣ | RAMIREZ, NEST 🔻 | En Transito 🔻       | Fecha Notific      | Informe |  |
|                                     | JUZGADO EN LO<br>LABORAL NRO1 | 936           | CEDULA A LA CASA PAULA<br>VANESA SCALISI  | 477/24 | EXP 98712365/22 | No        | • | RAMIREZ, NEST 🔻 | En Transito         | Fecha Notific 💼    | Informe |  |
|                                     | JUZGADO EN LO<br>LABORAL NRO1 | 713, 1007     | CEDULA A LA CASA EDUARDO<br>DAMIAN GRISPO | 470/24 | EXP 98712365/22 | No        | • | Notificador     | En Transito 🔻       | Fecha Notific 💼    | Informe |  |

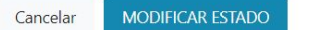

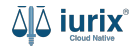

### Devolver una cédula postal al tribunal - Paso 1

De la misma manera que modificas el estado y la fecha de notificación, para que la cédula regrese al tribunal selecciona el estado **FINALIZADO**. Para finalizar la modificación, haz clic en **Modificar estado**.

#### ۵۵ iurix°

E Actuaciones ∨ ⑦ ∨ ...

⑦ ∽ DIAZ, JOSE - PRESIDENTE ◎ ∽

#### ← MODIFICAR ESTADO DE CÉDULA

| Acc | ciones 🗸 🗘 Actuali            | zar 3 seleccionadas |                                           |        |                 |           |   |                 |                     |                    |         |
|-----|-------------------------------|---------------------|-------------------------------------------|--------|-----------------|-----------|---|-----------------|---------------------|--------------------|---------|
|     | Organismo                     | Lote/Planilla       | Título                                    | Número | Expediente      | Aviso Ley |   | Notificador     | Estado notificación | Fecha notificación | Informe |
|     | JUZGADO EN LO<br>LABORAL NRO1 | 695                 | CEDULA A LA CASA CONSTANCIA<br>MECCA      | 441/23 | EXP 3455002/22  | No        | • | RAMIREZ, NEST 🔻 | En Transito 🔹       | Fecha Notific 💼    | Informe |
|     | JUZGADO EN LO<br>LABORAL NRO1 | 695                 | CEDULA A LA CASA ALBERTITO<br>OCHOA       | 428/23 | EXP 3455002/22  | No        | * | RAMIREZ, NEST 👻 | En Transito         | Fecha Notific 💼    | Informe |
|     | JUZGADO EN LO<br>LABORAL NRO1 | 936                 | CEDULA A LA CASA PAULA<br>VANESA SCALISI  | 477/24 | EXP 98712365/22 | No        | * | RAMIREZ, NEST 🔻 | En Transito 🔹       | Fecha Notific 💼    | Informe |
|     | JUZGADO EN LO<br>LABORAL NRO1 | 713, 1007           | CEDULA A LA CASA EDUARDO<br>DAMIAN GRISPO | 470/24 | EXP 98712365/22 | No        | • | Notificador •   | En Transito 🔹       | Fecha Notific 💼    | Informe |

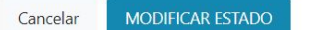

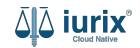

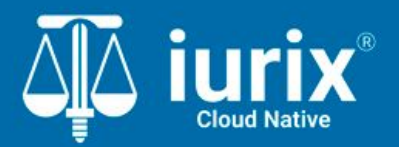

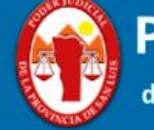

Poder Judicial de la Provincia de San Luis

**Tutoriales** 

Versión 1.0.0 | Fecha 01/08/2024